# Internet Explorer 8+

- 1. Click the **Tools** button from the command bar of your Internet Explorer web browser and select **Internet Options** from the drop-down menu.
- 2. Select the **Security** tab from the window that appears.
- 3. Click the Internet icon from the list of zones.
- 4. Press the **Custom Level** button from the lower part of that window.
- 5. In the next window that appears, scroll down to the **Scripting** options group.
- 6. Under **Active scripting**, click the radio button next to the **Enable** option and click **OK** to close this window.
- 7. Finally, click **OK** or **Apply** in the **Internet Options** window.

## Firefox (Windows)

- 1. Click the **Tools** button from the menu bar of your Firefox web browser and select **Options** from the drop-down menu.
- 2. Select the **Content** tab.
- 3. Check the **Enable JavaScript** option, click **OK** and close the **Options** window.

## Google Chrome (Windows)

- 1. Click the **Wrench** button from the top-right corner of your Google Chrome web browser and select **Options**.
- 2. Select the **Under the Hood** tab from the window that appears.
- 3. Press the **Content settings** button and select **JavaScript** from the left pane of the window that appears.
- 4. Click the button on for Allow all sites to run JavaScript (recommended) and close the **Content Settings** window.
- 5. Close the **Google Chrome Options** window to save your changes.

## Firefox (Mac)

- 1. Click Firefox on the top menu bar of your Firefox web browser and select Preferences.
- 2. Select the **Content** tab.
- 3. Check the **Enable JavaScript** option and close the Content window.

### Google Chrome (Mac)

- 1. Click Chrome on the top menu bar of your Chrome web browser and select Preferences.
- 2. On the left sidebar, click **Under the Hood**.
- 3. Click the **Content Settings** button.
- 4. Click the button on for Allow all sites to run JavaScript (recommended).
- 5. Close Preferences window.

### Safari (Mac)

- 1. Click Safari on the top menu bar of your Safari web browser and select Preferences.
- 2. Select the **Security** icon.
- 3. Check the Enable JavaScript option and close the Security window.

### Opera (Mac)

- 1. Click Safari on the top menu bar of your Safari web browser and select Preferences.
- 2. Select the Advanced tab.
- 3. Check the Enable JavaScript option, click OK and close the Advanced window.